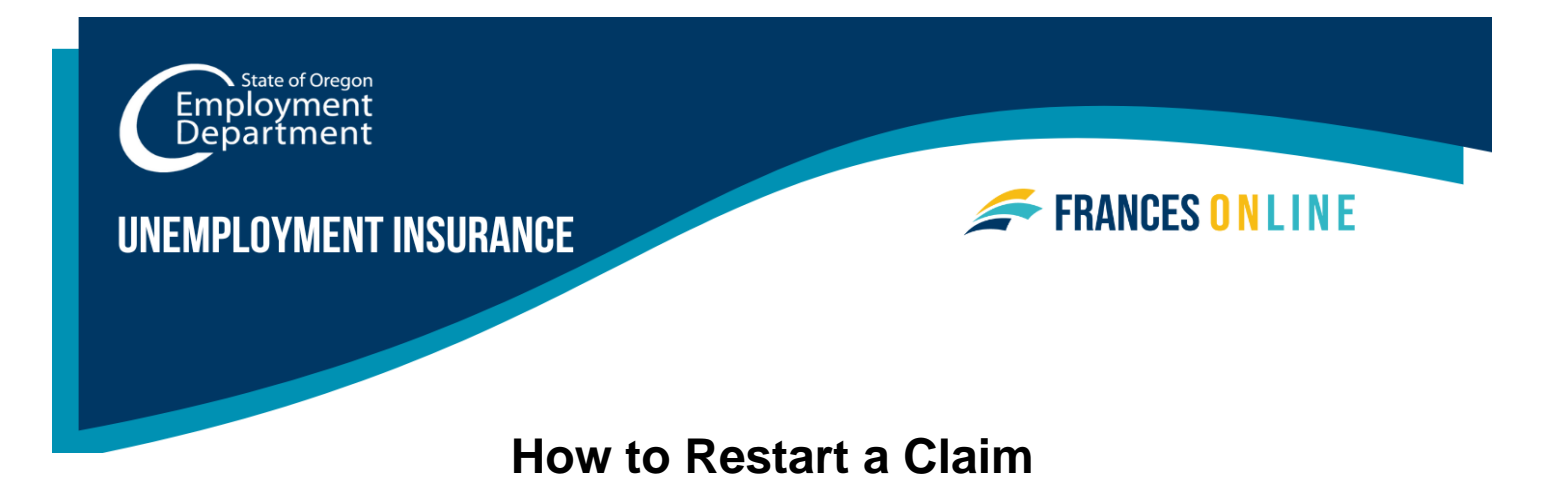

If you have not filed a weekly claim for one or more weeks, follow this guide for help with restarting a claim for benefits from the Unemployment Insurance Program.

Note: Frances Online is a new system for getting benefits from the Unemployment Insurance Program. We are making regular updates to the system, so the screens you see may look a little different from the images in this guide. You can use the "next" and "previous" buttons to move between screens and update your answers without losing your information. Selecting "cancel" will erase your progress.

## Step 1 — Go to the Frances Online Claimant Portal

- There are two ways to get there:
  - o Go to frances.oregon.gov
    - Under "Employees and Claimants," click "Log on to Frances Online"

OR

- Go directly to <u>frances.oregon.gov/claimant</u>
- Enter your email address (username) and password and select "Log in."

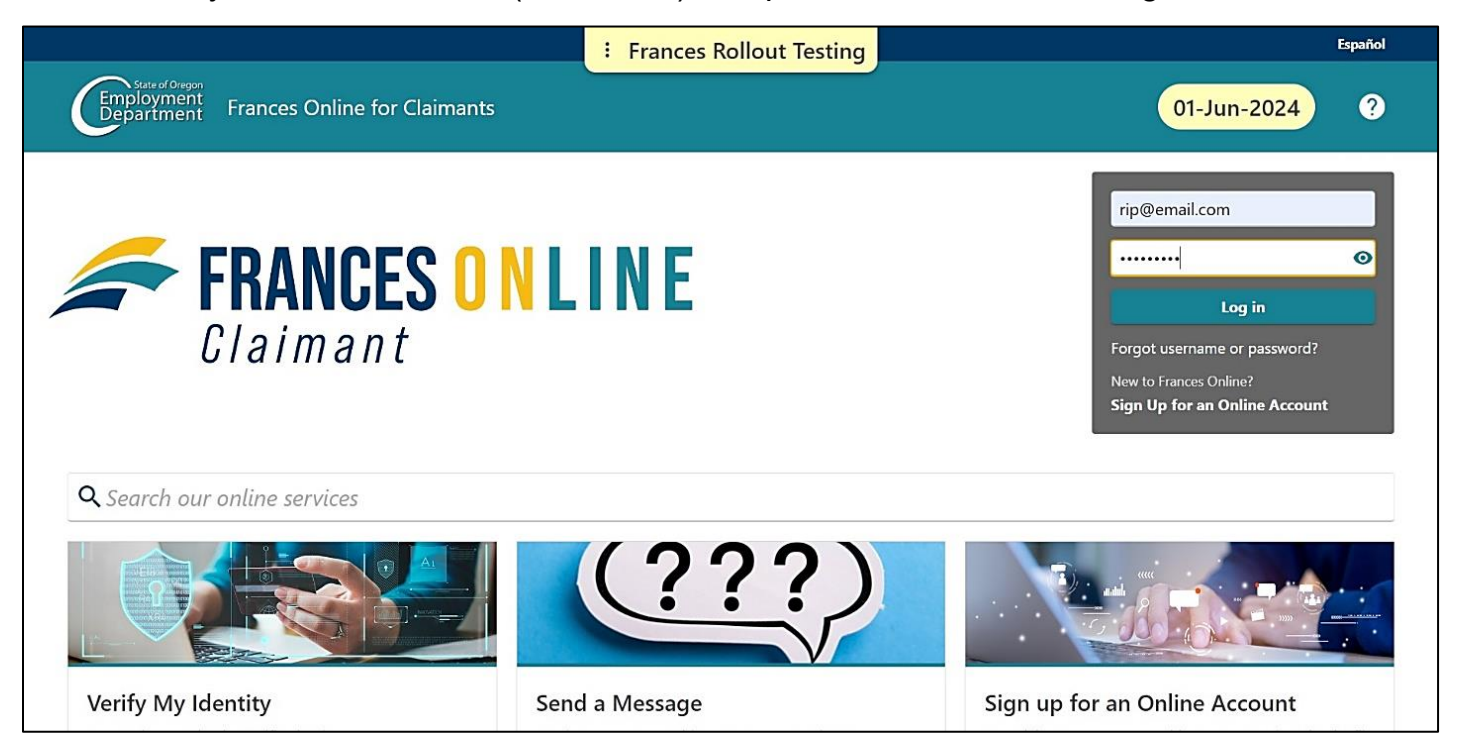

# Step 2 — On the claimant screen, select the "Reopen or File an Additional Claim" option.

| W WHEELER<br>550 E JOHNSON ST<br>CARLTON OR 97111-1060                                                       |                                                                      | Welcome, W Wheeler<br>You last logged in on Saturday. Jun 1, 2024 4:43:11 PM<br>Manage My Profile                    |
|----------------------------------------------------------------------------------------------------|----------------------------------------------------------------------|----------------------------------------------------------------------------------------------------|
| Home Action Center Settings I Want To                                                                        |                                                                      |                                                                                                    |
| Filter                                                                                                    |                                                                      |                                                                                                    |
| W. WHEELER<br>***-**-2323<br>550 E JOHNSON ST<br>CARLTON OR 97111-1060                                       | Claimant Services                                                    | > File a Paid Leave Oregon Claim                                                                                     |
| Current Unemployment Insurance<br>Benefits<br>Benefit Begin: 07-Apr-2024<br>Eligibility Through: 05-Apr-2025 | Benefit Details<br>\$812.00 per week from 07-Apr-2024 to 05-Apr-2025 | <ul> <li>View Week History</li> <li>View or Change Benefit Details</li> <li>Update Benefit Payment Method</li> </ul> |
|                                                                                                    | Restart My Claim                                                     | Reopen or File an Additional Claim                                                                                   |
|                                                                                                    |                                                                      |                                                                                                    |

# Step 3 — Confirm your Social Security Number (SSN) and check the box to show you understand.

| but must tell the truth on this application s very important that you provide true and accurate information on your application. There may be additional penalties if you intentionally make a false statement or purposefully do not yort true and accurate information so you can receive benefits. hat could happen if I do not provide accurate information? Our work on your claim may be delayed, which could delay your benefits. Your claim can be denied, and you will not receive benefits. Your claim can be denied, and you will not receive benefits. Your claim can be overpaid, and you will have to repay the benefits you received. If you knowingly give us false information, you may have to complete a number of penalty weeks on your claim. This means you can claim these weeks and be eligible for benefits, but you will not be paid for these weeks. You can be prosecuted for a crime and be forced to pay penalties or serve time in jail. |                                                                                  |                                                                                                    |
|----------------------------------------------------------------------------------------------------|----------------------------------------------------------------------------------|----------------------------------------------------------------------------------------------------|
| s very important that you provide true and accurate information on your application. There may be additional penalties if you intentionally make a false statement or purposefully do not<br>bort true and accurate information so you can receive benefits.<br><b>hat could happen if I do not provide accurate information?</b><br>Our work on your claim may be delayed, which could delay your benefits.<br>Your claim can be denied, and you will not receive benefits.<br>Your claim can be denied, and you will not receive benefits.<br>Your claim can be overpaid, and you will have to repay the benefits you received.<br>If you knowingly give us false information, you may have to complete a number of penalty weeks on your claim. This means you can claim these weeks and be eligible for benefits, but you will not be paid for these weeks.<br>You can be prosecuted for a crime and be forced to pay penalties or serve time in jail.              | You must tell the tru                                                            | th on this application                                                                                                    |
| <ul> <li>bat could happen if I do not provide accurate information?</li> <li>Our work on your claim may be delayed, which could delay your benefits.</li> <li>Your claim can be denied, and you will not receive benefits.</li> <li>Your claim can be overpaid, and you will have to repay the benefits you received.</li> <li>If you knowingly give us false information, you may have to complete a number of penalty weeks on your claim. This means you can claim these weeks and be eligible for benefits, but you will not be paid for these weeks.</li> <li>You can be prosecuted for a crime and be forced to pay penalties or serve time in jail.</li> </ul>                                                                                                    | t is very important that you pri<br>report true and accurate inform              | wide true and accurate information on your application. There may be additional penalties if you intentionally make a false statement or purposefully do not<br>lation so you can receive benefits.                                                                                                    |
| <ul> <li>Our work on your claim may be delayed, which could delay your benefits.</li> <li>Your claim can be denied, and you will not receive benefits.</li> <li>Your claim can be overpaid, and you will have to repay the benefits you received.</li> <li>If you knowingly give us false information, you may have to complete a number of penalty weeks on your claim. This means you can claim these weeks and be eligible for benefits, but you will not be paid for these weeks.</li> <li>You can be prosecuted for a crime and be forced to pay penalties or serve time in jail.</li> </ul>                                                                                                    | What could happen if I do no                                                     | t provide accurate information?                                                                                                    |
| <ul> <li>Your claim can be denied, and you will not receive benefits.</li> <li>Your claim can be overpaid, and you will have to repay the benefits you received.</li> <li>If you knowingly give us false information, you may have to complete a number of penalty weeks on your claim. This means you can claim these weeks and be eligible for benefits, but you will not be paid for these weeks.</li> <li>You can be prosecuted for a crime and be forced to pay penalties or serve time in jail.</li> </ul>                                                                                                    | Our work on your claim m                                                         | ay be delayed, which could delay your benefits.                                                                                                    |
| Your claim can be overpaid, and you will have to repay the benefits you received.<br>If you knowingly give us false information, you may have to complete a number of penalty weeks on your claim. This means you can claim these weeks and be eligible for benefits, but you will not be paid for these weeks.<br>You can be prosecuted for a crime and be forced to pay penalties or serve time in jail.                                                                                                    | • Your claim can be denied,                                                      | and you will not receive benefits.                                                                                                    |
| If you knowingly give us false information, you may have to complete a number of penalty weeks on your claim. This means you can claim these weeks and be eligible for benefits, but you will not be paid for these weeks.<br>You can be prosecuted for a crime and be forced to pay penalties or serve time in jail.                                                                                                    | • Your claim can be overpaid                                                     | i, and you will have to repay the benefits you received.                                                                                                    |
| You can be prosecuted for a crime and be forced to pay penalties or serve time in jail.                                                                                                    | <ul> <li>If you knowingly give us fa<br/>will not be paid for these v</li> </ul> | lse information, you may have to complete a number of penalty weeks on your claim. This means you can claim these weeks and be eligible for benefits, but you reeks.                                                                                                    |
|                                                                                                    | You can be prosecuted for                                                        | a crime and be forced to pay penalties or serve time in jail.                                                                                                    |
| isclaimer                                                                                                    | Disclaimer                                                                       |                                                                                                    |
| By checking this box, I certify that all statements provided, including but not limited to the reason I am currently unemployed, are true and accurate. I understand that these statements are made under the penalty of perjury and that any intentional misrepresentation is considered fraud. If I am found to have committed fraud, I understand that I may be subject to criminal preservice.                                                                                                    | By checking this box, I cert<br>made under the penalty of<br>prosecution.        | ify that all statements provided, including but not limited to the reason I am currently unemployed, are true and accurate. I understand that these statements are<br>perjury and that any intentional misrepresentation is considered fraud. If I am found to have committed fraud, I understand that I may be subject to criminal |

### Step 4 — Answer the questions carefully.

• You may see different questions and options.

| Yes                  | No                        |                                        |     |  |  |
|----------------------|---------------------------|----------------------------------------|-----|--|--|
| Have you worked as a | in independent contractor | or been self-employed since April 7, 2 | * * |  |  |
| Yes                  | No                        |                                        |     |  |  |
|                      |                           |                                        |     |  |  |

Step 5 — If asked, choose the week you want to restart your claim.

| Choose the week you want to rest | *<br>art your claim  |  |  |
|----------------------------------|----------------------|--|--|
| C Last week (the week starting S | unday, May 19, 2024) |  |  |
| O This week (the week starting S | unday, May 26, 2024) |  |  |
|                                  |                      |  |  |

### Step 6 — You will be asked to gather information for your claim.

| Unemploy                       | ment Insurance Oregon Appl                      | cation for Benefits                                                         |                                                             |
|--------------------------------|-------------------------------------------------|-----------------------------------------------------------------------------|-------------------------------------------------------------|
| Please gather                  | and be prepared to provide the following i      | formation:                                                                  |                                                             |
| Your work                      | history for the last 18 months, including       |                                                                             |                                                             |
| Dates                          | of employment                                   |                                                                             |                                                             |
| Your e                         | mployers' business names, addresses, and ph     | ne numbers. If you worked for a Federal employer that was not the military  | y, you may find this information on an SF-8 or SF-50.       |
| Your s                         | alary from each employer.                       |                                                                             |                                                             |
| Before restartin               | a your claim, please review some of the elig    | bility requirements.                                                        |                                                             |
| • You must b                   | e able to work, be available for work, and be   | ctively seeking work each week you claim. It is your responsibility to keep | track of your work search efforts.                          |
| You must l                     | ook for work in your labor market and norma     | occupation. You must stay in the area of your permanent residence for the   | major portion of the week unless you are seeking work       |
| elsewhere.                     | •                                               |                                                                             |                                                             |
| Vou must k                     | e willing to work all days and shifts normal fo | your occupation.                                                            |                                                             |
| · Tou must r                   |                                                 | LIC RIVER IN LL C                                                           | ong-term disability you may still be eligible for benefits  |
| <ul> <li>You must b</li> </ul> | e available for full-time, part-time, and temp  | ary work. If you are limited to part time work because of a permanent or li | ong-term disability, you may still be eligible for benefits |

Step 7 — Give your reason for not claiming benefits for one or more weeks.

• Reasons include not looking for work, a family emergency, travel out of the area, school, or vacation.

|                        | 9                                                     |                                                                                                |                                                                                                |                                                                                               |                                                                                                |                                                                                                |                                                                                               |                                                                                                |
|------------------------|-------------------------------------------------------|------------------------------------------------------------------------------------------------|------------------------------------------------------------------------------------------------|-----------------------------------------------------------------------------------------------|------------------------------------------------------------------------------------------------|------------------------------------------------------------------------------------------------|-----------------------------------------------------------------------------------------------|------------------------------------------------------------------------------------------------|
| n or not accept any w  | ork since April 7, 2024?                              |                                                                                                |                                                                                                |                                                                                               |                                                                                                |                                                                                                |                                                                                               |                                                                                                |
| No                     |                                                       |                                                                                                |                                                                                                |                                                                                               |                                                                                                |                                                                                                |                                                                                               |                                                                                                |
| ary reason you stopped | d claiming benefits?                                  |                                                                                                |                                                                                                |                                                                                               |                                                                                                |                                                                                                |                                                                                               |                                                                                                |
|                        | ~                                                     |                                                                                                |                                                                                                |                                                                                               |                                                                                                |                                                                                                |                                                                                               |                                                                                                |
| 3                      | n or not accept any wo<br>No<br>ry reason you stopped | n or not accept any work since April 7, 2024? * No Nry reason you stopped claiming benefits? * | n or not accept any work since April 7, 2024? * No Nry reason you stopped claiming benefits? * | n or not accept any work since April 7, 2024? * No Ny reason you stopped claiming benefits? * | n or not accept any work since April 7, 2024? * No Nry reason you stopped claiming benefits? * | n or not accept any work since April 7, 2024? * No Nry reason you stopped claiming benefits? * | n or not accept any work since April 7, 2024? * No Nr reason you stopped claiming benefits? * | n or not accept any work since April 7, 2024? * No Nry reason you stopped claiming benefits? * |

#### Step 8 — You need to certify your response by entering your name.

| Gutter Muterials                                                                                                    | Reopen Reason                                                                                                    | Certification                                                                                                    |  |
|----------------------------------------------------------------------------------------------------|----------------------------------------------------------------------------------------------------|----------------------------------------------------------------------------------------------------|--|
| Certification                                                                                                    |                                                                                                    |                                                                                                    |  |
| I understand the questions I hav                                                                                                    | e been asked. My answers are true t                                                                                                    | to the best of my knowledge.                                                                                                    |  |
| I understand the law provides pe                                                                                                    | enalties for making false statements                                                                                                    | ; in order to obtain benefits from the Unemployment Insurance Program.                                                                                                    |  |
| By entering your name in the box be                                                                                                    | low, you are certifying the above inforr                                                                                                    | mation. *                                                                                                    |  |
| Required                                                                                                    |                                                                                                    |                                                                                                    |  |
| Failure to seek work as require                                                                                                    | d will result in a denial of benefit                                                                                                    | ts.                                                                                                    |  |
|                                                                                                    | s you must have                                                                                                    |                                                                                                    |  |
| For each week you claim benefit                                                                                                    | s, you must be.                                                                                                    |                                                                                                    |  |
| For each week you claim benefit<br>• Physically and mentally able                                                                                                    | to perform the work you sought ea                                                                                                    | ach week.                                                                                                    |  |
| For each week you claim benefit<br>Physically and mentally able<br>Available for full-time, part-<br>Actively seeking work for jo                                                                                                | to perform the work you sought ex<br>time, and temporary work during al<br>as you may be hired to do.                                                                                                | ach week.<br>Il of the days and hours normal for your type of work.                                                                                                    |  |
| For each week you claim benefit<br>• Physically and mentally able<br>• Available for full-time, part-<br>• Actively seeking work for jo<br>To be considered actively seekin                                                      | <ol> <li>you must be.</li> <li>to perform the work you sought exitme, and temporary work during all<br/>os you may be hired to do.</li> <li>your, you must make two direct e</li> </ol>              | ach week.<br>Il of the days and hours normal for your type of work.<br>employer contacts <b>and</b> do three additional work-seeking activities each week you claim.                                                                           |  |
| For each week you claim benefit<br>Physically and mentally able<br>Available for full-time, part-<br>Actively seeking work for jo<br>To be considered actively seekin<br>You should make your direct cor                         | s, you must be:<br>to perform the work you sought e.<br>time, and temporary work during al<br>as you may be hired to do.<br>g work, you must make two direct e<br>tact with employers in the way the | ach week.<br>Il of the days and hours normal for your type of work.<br>employer contacts <b>and</b> do three additional work-seeking activities each week you claim.<br>employer requires you to ask about or apply for jobs. You must record: |  |
| For each week you claim benefit<br>Physically and mentally able<br>Available for full-time, part-<br>Actively seeking work for jo<br>To be considered actively seekin<br>You should make your direct cor<br>The date of contact. | s, you must be:<br>to perform the work you sought e.<br>time, and temporary work during al<br>25 you may be hired to do.<br>g work, you must make two direct e<br>tact with employers in the way the | ach week.<br>Il of the days and hours normal for your type of work.<br>employer contacts <b>and</b> do three additional work-seeking activities each week you claim.<br>employer requires you to ask about or apply for jobs. You must record: |  |

## Step 9 — A screen will summarize the information about your restart request.

| Gather Materials                 | Reopen Reason                      | Certification   | Summary                                  |           |
|----------------------------------|------------------------------------|-----------------|------------------------------------------|-----------|
| Summary                          |                                    |                 |                                          |           |
| You are not yet done. Review the | information below, then click Subr | nit when ready. |                                          |           |
| Reopen Unemployme                | ent Insurance Claim                |                 | Reopen                                   |           |
| Social Security                  | Number : ***-2323                  |                 | Primary Reason : I stopped looking for w | ork.      |
|                                  |                                    |                 | Effective Week : 19-May-2024             |           |
| Attachments                      |                                    |                 |                                          |           |
| Name                             | Туј                                | 90              | Employer                                 | Size (kB) |
| There are no attachments.        |                                    |                 |                                          |           |
|                                  |                                    |                 |                                          |           |
|                                  |                                    |                 |                                          |           |

## Step 10 — The final screen will show your confirmation number.

| Confirmation                                                                                                    |
|----------------------------------------------------------------------------------------------------|
| You have successfully sent your application. Your confirmation number is 0-000-140-866.                                                                                                    |
| What happens next?                                                                                                    |
| This is what you need to do.                                                                                                    |
| <ul> <li>Claim benefits for every week you are unemployed. The week starts on a Sunday and ends on a Saturday.</li> <li>You can file your weekly claim with Frances Online. It's the fastest way to file. The system provides many services and can answer questions about your claim. You can also claim by phone.<br/>The Unemployment Insurance Claimant Handbook will explain how to do this.</li> </ul> |
| Printable View                                                                                                    |
|                                                                                                    |
|                                                                                                    |

#### What you need to know moving forward:

- Frances Online will give you information that applies to your situation. Make sure to read and follow the instructions carefully.
- You need to file a claim every week so we can decide if you are eligible for benefits.
- Check your mail, email, and Frances Online account for important instructions.